設置工事申告額(マンション等簡易申請)

#### ◆工事申告はB300【設置工事申告(マンション簡易申請)】の「作成」ボタンより申告できます。

◆「作成」ボタンを押すためには以下の2つの書類が「登録済」となっている必要があります。

1700【会社別見積書一覧】、3000【充電設備情報】

| 【充電】交付    | 申請一覧               |                                                                                               |      |    |                |       |
|-----------|--------------------|-----------------------------------------------------------------------------------------------|------|----|----------------|-------|
| 管理NO      | 402639             | 申請者名 〇〇株式会社 日本橋支店                                                                             | 事業区分 |    | (基礎充電) マンション等館 |       |
| 申請者区分     | 法人格をもたないマンション管理組合  | 設置場所名称 ××マンション                                                                                |      |    |                |       |
|           |                    |                                                                                               |      |    |                |       |
| 充電設備補助金申  | 調査                 | 8,000                                                                                         |      |    |                |       |
| 設置工事補助金申  | 調査                 | 0                                                                                             |      |    |                |       |
| 充電設備設置に係  | る補助金申請額(合計)        | 8,000                                                                                         |      |    |                |       |
|           |                    |                                                                                               |      |    |                | 申請與確認 |
|           |                    |                                                                                               |      |    |                |       |
| 連絡事項      |                    |                                                                                               |      |    |                |       |
|           |                    |                                                                                               |      |    |                |       |
|           |                    |                                                                                               |      |    |                |       |
| 書類一覧      |                    |                                                                                               |      |    |                |       |
| 上から順に入力   | 1、確定してください。        |                                                                                               |      |    |                |       |
| 検索結果: 19件 |                    |                                                                                               |      |    |                |       |
| 書類NO      | 書類名称               | 補足説明                                                                                          | 状態   | 編集 | 帳票             | 受付結果  |
| 0100      | 申請者情報              |                                                                                               | 登録済  | 作成 | 確認             |       |
| 1500      | 設置場所情報             |                                                                                               | 登録済  | 作成 | 確認             |       |
| 1600      | 土地の権利情報            |                                                                                               | 登録済  | 作成 | 確認             |       |
| 6600      | 予定日                | 工事開始から完了までの予定を立てて入力                                                                           | 登録済  | 作成 | 確認             |       |
| 1200      | 手続代行者情報            | 曹類NO.0100を「確定」後に入力可能<br>工事施工会社を手続代行者として、業務等の手続<br>きの一部を依頼する場合に必要な情報の入力<br>依頼しない場合でも、無で「確定」が必要 | 受講済  | 作成 | 確認             |       |
| 1400      | 充電設備設置パターン         | 建物状況および既設充電設備の情報を入力                                                                           | 登録済  | 作成 | 確認             |       |
| 2500      | マンション等-許諾          | 申請者が充電設備を設置するマンションの所有者<br>か否かを選択し、必要な書類をアップロード                                                | 登録済  | 作成 |                |       |
| 2600      | 設置事業計画の申告          |                                                                                               | チェック | 作成 | 確認             |       |
| 1700      | 会社別見積書一覧           | 設置に係るすべての見積害を準備して入力                                                                           | 登録済  | 作成 | 確認             |       |
| 3000      | 充電設備情報             | 書類NO.B300を「確定」後に、再度「確定」ボ<br>タンを押すと、書類NO.B300を再度確認し、<br>「確定」をする必要がある。                          | 登録済  | 作成 | 積認             |       |
| B300      | 設置工事申告額(マンション簡易申請) | 工事費用と工事内容の申告<br>書類NO.1700/NO.3000の「確定」後に入力可<br>能                                              |      | 作成 | 確認             |       |

設置工事申告額(マンション等簡易申請)

### ◆充電設備等設置工事申告の画面構成

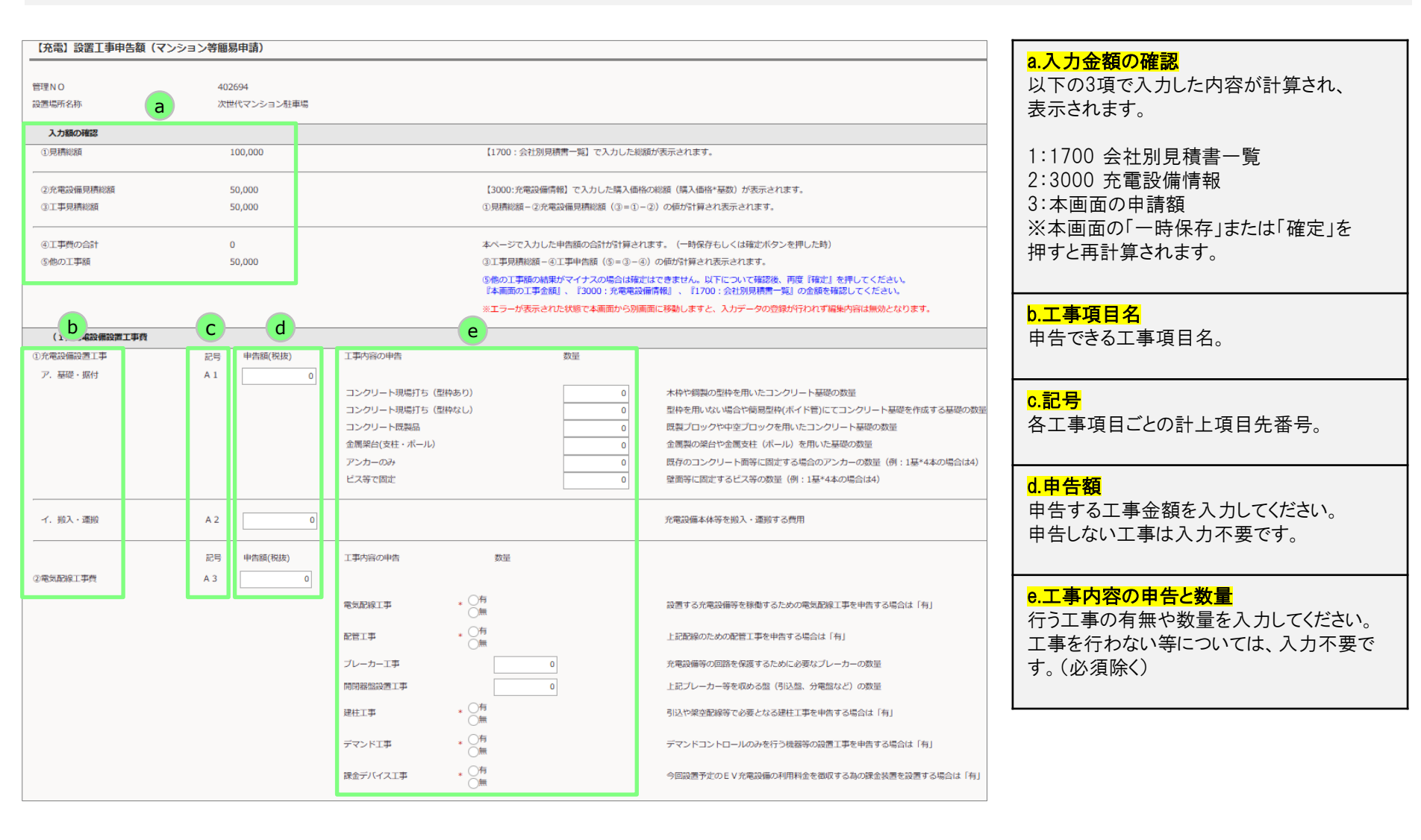

## ◆充電設備設置工事費【A1~5】

各項目の申告額の合計を入力してください。
 工事項目ごとに有無の選択、該当工事の数量を入力してください。

※【A5】は「同一敷地内複数契約を可能とする特別措置」に基づく申請をした場合に、 電力会社が申請者等に請求する工事負担金を申告する場合は入力してください。

| (1)充電設備設置工事費   |           | 1        |                                                                                                    |                                                                                                    |      |                                                                                                    |
|----------------|-----------|----------|----------------------------------------------------------------------------------------------------|----------------------------------------------------------------------------------------------------|------|----------------------------------------------------------------------------------------------------|
| ①充電設備設置工事      | 記号        | 申告額(わっつ) | 工事内容の申告                                                                                                    |                                                                                                    | 数量 2 |                                                                                                    |
| ア、基礎・据付        | A 1       | 0        | コンクリート現場打ち(型枠あり)<br>コンクリート現場打ち(型枠なし)<br>コンクリート既製品<br>金属架台(支柱・ボール)<br>アンカーのみ<br>ビス等で固定                                                        |                                                                                                    |      | 木枠や鋼製の型枠を用いたコンクリート基礎の数量<br>型枠を用いない場合や簡易型枠(ボイド管)にてコンクリート基礎を作成する基礎の数量<br>既要プロックや中空プロックを用いたコンクリート基礎の数量<br>金属製の架台や金属支柱(ボール)を用いた基礎の数量<br>既存のコンクリート面等に固定する場合のアンカーの数量(例:1基*4本の場合は4)<br>壁面等に固定するビス等の数量(例:1基*4本の場合は4)                                   |
| イ、搬入・運搬        | A 2       | 0        |                                                                                                    |                                                                                                    |      | 充電設備本体等を殺入・運搬する費用                                                                                                    |
| ②電気配線工事費       | 記号<br>A 3 | 申告稿(税抜)  | <ul> <li>工事内容の申告</li> <li>電気配線工事</li> <li>配管工事</li> <li>ブレーカー工事</li> <li>開閉器盤設置工事</li> <li>建柱工事</li> <li>デマンド工事</li> <li>課金デバイス工事</li> </ul> | x     0       *     0       *     0       *     0       *     0       *     0       *     0       *     0       *     0       *     0       *     0       *     0       *     0       *     0       *     0       *     0 |      | 設置する充電設備等を稼働するための電気配線工事を申告する場合は「有」<br>上記配線のための配管工事を申告する場合は「有」<br>充電設備等の回路を保護するために必要なプレーカーの数量<br>上記プレーカー等を収める盤(引込盤、分電盤など)の数量<br>引込や架空配線等で必要となる建住工事を申告する場合は「有」<br>デマンドコントロールのみを行う機器等の設置工事を申告する場合は「有」<br>今回設置予定のEV充電設備の利用料金を徴収する為の課金装置を設置する場合は「有」 |
| ③特別措置に基づく受電工事費 | A 5       | 0        |                                                                                                    |                                                                                                    |      | 同一敷地内複数契約を可能とする特別措置の際の電力会社からの工事負担金                                                                                                    |

### ◆その他の設置に係る費用【A13~A20】

3 各項目の申告額の合計を入力してください。

▲【A19】スペース造成工事の有無の選択をし、「有」の場合は「▲」を入力してください。

| (4) その他設置に係る費用 |       | 0        |          |            |                     |                                         |
|----------------|-------|----------|----------|------------|---------------------|-----------------------------------------|
|                | 記号    | 申告額(、シス) |          |            |                     |                                         |
| ①雑材・消耗品費、養生費   | A 1 3 | 0        |          |            |                     |                                         |
| ②レイアウト検討費      |       |          |          |            |                     |                                         |
| 図面作成費          | A 1 4 | 0        |          |            |                     | センターが求める図面の作成にかかる費用                     |
| レイアウト協議費       | A 1 5 | 0        |          |            |                     | 申請する充電設備の設置・配置に関する検討にかかる費用              |
| 電力会社協議費        | A 1 6 | 0        |          |            |                     | 特別措置における電力会社との協議、立会等にかかる費用              |
| ③安全誘導員費        | A 1 7 | 0        |          |            |                     | 工事期間中に発生する歩行者等に対する安全管理の目的で配置する安全誘導員の労務費 |
|                | 記号    | 申告額(税抜)  | 工事内容の申告  | 4          | スペース造成が必要な理由        |                                         |
| ⑤充電スペース造成費     | A 1 9 | 0        | スペース造成工事 | * ○有<br>○無 |                     | А                                       |
|                |       |          |          |            | ↓ <br>※センターが認めた場合の∂ | <u>ろ</u><br>9補助対象となります。                 |
| ⑥現場監督等の労務費     | A 2 0 | 0        |          |            |                     |                                         |

## ◆特別措置の利用確認

5 特別措置の利用有無を選択してください。

■利用しない

- Ⅰ の選択、 ■のアップロードは不要です。
- ■利用する
- ・ 🖪 該当項目を選択してください。

| 特別措置の利用確認                                                                                                    |
|----------------------------------------------------------------------------------------------------|
| ■設置する充電設備は同一敷地内複数契約を可能とする特別措置を利用しますか。                                                                                                |
| * 〇利用しない<br>〇利用する 5                                                                                                    |
| ■利用する場合、該当項目にチェックしてください。                                                                                                    |
| <ul> <li>●特別措置にて充電設備を設置する契約に関する「申込書」・「請求書または概算見積書等」をアップロードします。</li> <li>▲工事費用の請求が無い(工事費負担金が0円)ため、契約に関する「申込書」のみをアップロードします。</li> </ul> |
|                                                                                                    |
| 請求書または概算見積書等のアップロード<br>アップロード                                                                                                    |

## ◆アップロード書類

#### 6 電気配線工事費(3ページ)にて工事の有無:「有」を選択すると、該当書類のアップロードが必要となります。 必要書類の詳細は申請の手引きをご確認ください。 ※「無」を選択した場合は、アップロード不要です。

| アップロード書類   |    |      |                |        |                   |
|------------|----|------|----------------|--------|-------------------|
| 書類名称       | 状態 | ファイル | ファイル名/アップロード日時 | アップロード | センターコメント          |
| デマンドカタログ   |    |      |                | アップロード |                   |
| デマンド仕様書    |    |      |                | アップロード | 「無」を選択した項目は、      |
| 課金デバイスカタログ |    |      |                | アップロード | 「アップロード」が活性化しません。 |
| 課金デバイス仕様書  |    |      |                | アップロード |                   |
| スペース造成書類   |    |      |                | アップロード |                   |
| 施工前_造成写真   |    |      | 0              | アップロード |                   |

#### ◆確定

施工前 造成写真

戻る

夕 全ての入力、アップロードが完了したら「確定」を押してください。 必須項目が入力されていない場合は、左上にエラーが表示されます。 エラーが表示された場合は、修正後、再度「確定」を押してください。

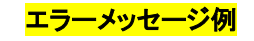

複数件メッセージが存在します。 ▼詳細 電気配線工事の有無は必須です。 配管工事の有無は必須です。 建柱工事の有無は必須です。 デマンド工事の有無は必須です。 課金デバイス工事の有無は必須です。 特別措置の利用有無は必須です。

#### 「確定」されると、交付申請一覧の右上に「確定しました。」と表示され、状態が「登録済」になります。

一時保存

| 確定しました。  |                         |                                                  |        |      |       |            |      |       |
|----------|-------------------------|--------------------------------------------------|--------|------|-------|------------|------|-------|
| 【充電】交    | 时申請一覧                   |                                                  |        |      |       |            |      |       |
| 管理NO     | 402694                  | 申請者名 〇〇株式会社 日本橋                                  | 支店 事業図 | 纷 () | 基礎充電) | マンション等簡易申請 |      |       |
| 申請者区分    | 法人 (マンション管理組合法人を<br>含む) | 設置場所名称 次世代マンション駐車                                | 場      |      |       |            |      |       |
| 充電設備補助   | 金申請額                    | 8,000                                            |        |      |       |            |      |       |
| 設置工事補助   | 金申請額                    | 50,000                                           |        |      |       |            |      |       |
| 充電設備設置   | に係る補助金申請額(合計)           | 58,000                                           |        |      |       |            |      |       |
|          |                         |                                                  |        |      |       |            |      | 申請額確認 |
| 連絡事項     |                         |                                                  |        |      |       |            |      |       |
|          |                         |                                                  |        |      |       |            |      |       |
| 書類一覧     |                         |                                                  |        |      |       |            |      |       |
| 上から順に    | 入力、確定してください。            |                                                  |        |      |       |            |      |       |
| 検索結果: 20 | 件                       |                                                  |        |      |       |            |      |       |
| 書類NO     | 書類名称                    | 補足説明                                             | 状態     | 編集   | 帳票    |            | 受付結果 |       |
| 0100     | 申請者情報                   |                                                  | 登録済    | 作成   | 確認    |            |      |       |
| B300     | 設置工事申告額(マンション簡易申請)      | 工事費用と工事内容の申告<br>書類NO.1700/NO.3000の「確定」後に<br>入力可能 | 登録済    | 作成   | 確認    |            |      |       |

アップロード

確定